#### POWERTUNE DIGITAL STANDALONE DASH USER MANUAL (V2.0)

FULL MANUAL: https://www.powertunedigital.com/pages/manual

Thank you for your purchase of the PowerTune Digital CAN I/O extender!

#### **Terms & Conditions:**

It is recommended that your CAN I/O EXTENDER is installed by a trained professional. Incorrect installation can result in damage to your vehicle, electronics or components. Vehicles & vehicle components are not considered part of Powertune Digitals warranty repairs.

-Never short-circuit the wires of the vehicle's wiring loom or the inputs/outputs of the CAN extender.

- All modifications to the vehicle's wiring must be performed with the positive terminal of the battery disconnected.

-It is critical that all connections in the wiring are properly insulated and that no metal wiring is left exposed after installation has been completed.

Broadcasting CAN IDs on your vehicle's can-bus that conflict with existing addresses already used by the ECU/manufacturer could interfere with any vehicle system, safety systems, or any critical vehicle systems (airbags, brakes, cruise control). It is <u>vital</u> to ensure the correct procedure is followed to identify and set the correct CAN addresses to be broadcast by the CAN extender.

### Warranty:

PowerTune Digital's products are manufactured to high quality standards and are put through thorough tests and inspections before they are sold to you.
PowerTune Digital provides a 12 months warranty against defects in relation to the hardware components of our products on the terms of our Warranty Sheet.
PowerTune Digital products are designed for off road use only.

PowerTune Digital will not be liable for any incidental, special or consequential loss or damages, or damages for loss of data, business or business opportunity, goodwill, anticipated savings, profits or revenue arising under or in connection with any products we sell, except to the extent this liability cannot be excluded under the Competition and Consumer Act 2010 (Cth) or any other applicable law.

> See full warranty terms and conditions at: https://www.powertunedigital.com/pages/warranty

# **Table of contents**

# **ITEMS REQUIRED TO COMPLETE INSTALLATION**

-Flathead screwdriver, Wire strippers, Crimping tool OR Soldering Iron, Multimeter, Electrical Tape/Heat shrink

-Additional wiring to join/connect the input channel wires to the location of the desired sensor/source

- 240 Ohm Resistors (optional)

-Wire joiners/crimps, OR, soldering iron/solder

-Laptop or USB keyboard

Section 1 - Powering On

Section 2 - Analogue and Digital Input Wiring

Section 3 - Wiring Check

Section 4 - Dash Settings

Section 5 - Adding Channels to Layout

Section 6 - Tacho Input

# **Section 1 - Powering On**

Ensure all equipment is fully powered down during any wiring (digital dash/vehicle/CAN extender and any accessories). Consult an auto electrician for professional wiring guidance.

#### 14 PIN CONNECTOR A: Ground/earth, CAN-bus, 12v power

**Step 1:** Begin with **CONNECTOR A** that has the smaller 14 pin plug, by inserting the plug into the can extender box (requires firm press!)

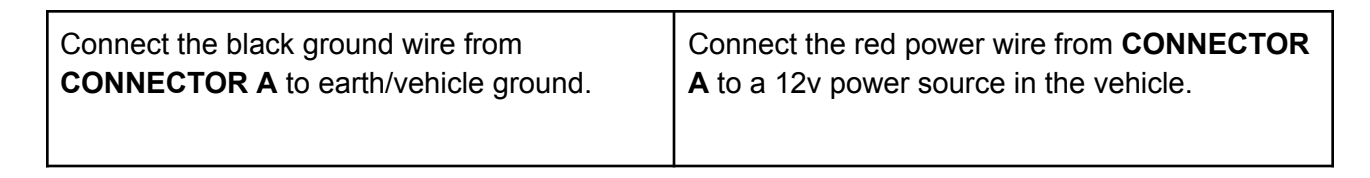

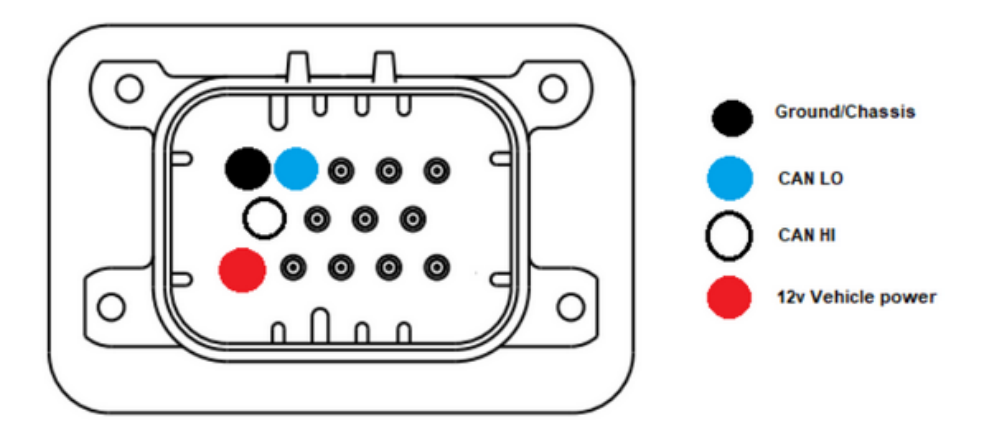

**Step 2:** Locate the blue and white wires on the same 14 pin connector, connect the blue to CAN-LO on your digital dash, white to CAN-HI on your digital dash. If you already have ECU wires running to your digital dash and cannot insert additional wires, use an electrical joiner to connect multiple CAN wires into a single wire (pictured below).

For now connect only the CAN H/L from the IO extender to the dash - do not yet connect the ECU CAN wiring to the digital dash/extender in order to set the baud rate settings first.

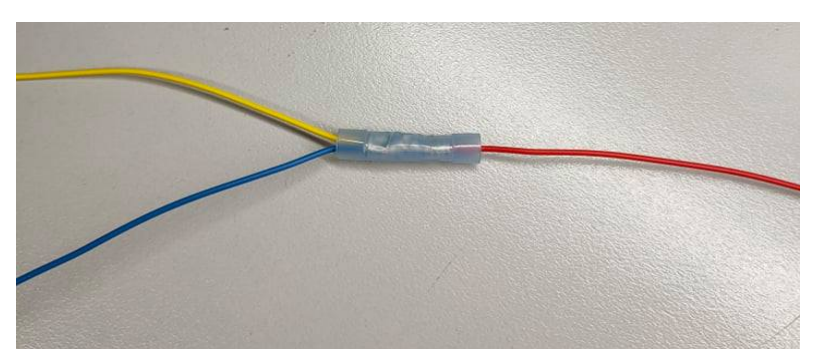

(example of multiple CAN H wires being joined together)

# **Section 2 - Analogue and Digital Input Wiring**

Below are the CAN I/O Extender Pinouts.

#### 35 PIN CONNECTOR B: Ground wires + digital & analog inputs

Plug the larger 35 pin connector into the CAN extender box (requires firm press!) and connect any required sensor grounds. Pins 25, 26, 27 and 28 can be used for sensor grounds. Pin 29 or 30 provide 5v power supply to a sensor when required. Sensor signal wires can be connected to the analog inputs. The left set of wires (pictured as the purple circles) is for analog inputs. 12  $(\mathbf{O})$  $(\mathbf{O})$  $(\mathbf{O$ 00000000 (Used for voltage and resistance based 0000000000sensors) 35 For fuel tank level input use Analogue input 7 (features dampening).

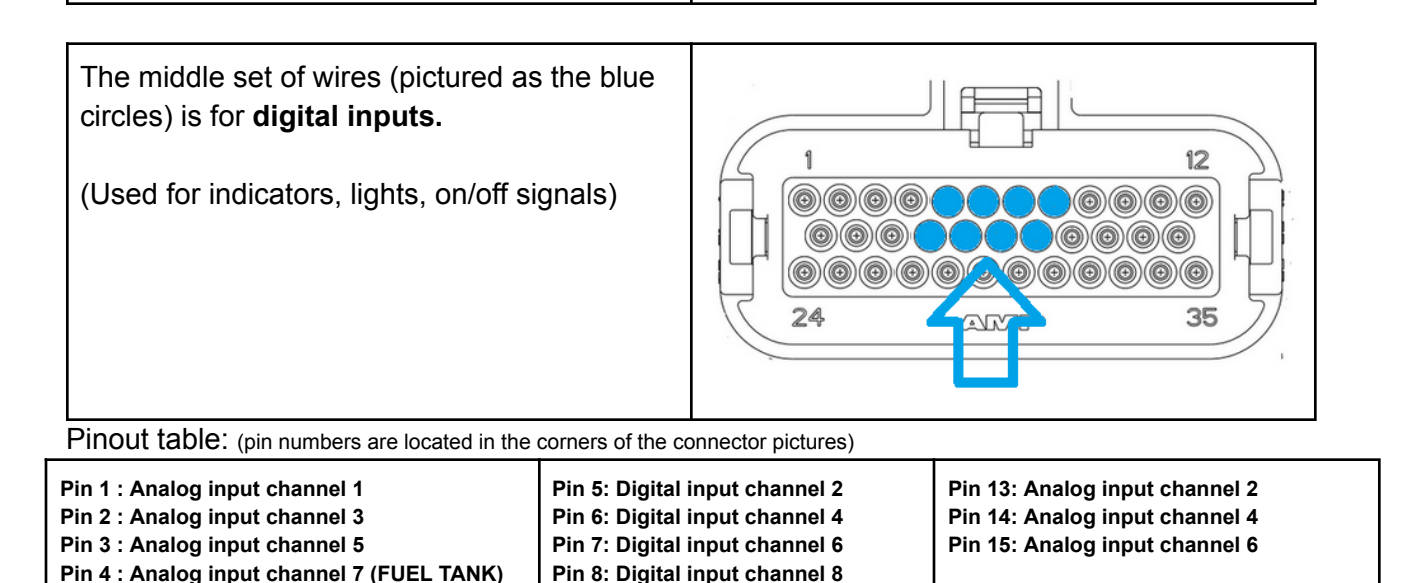

| Pin 16: Digital input channel 1 (TACH) | Pin 24 : Analog input channel 0 | Pins 9 - 12 : Unused  |
|----------------------------------------|---------------------------------|-----------------------|
| Pin 17: Digital input channel 3        | Pins 25 - 26 : Ground           | Pins 20 - 23: Unused  |
| Pin 18: Digital input channel 5        | Pins 27 - 28 : Ground           | Pins 31 - 35 : Unused |
| Pin 19: Digital input channel 7        | Pins 29 - 30 : 5v Power supply  |                       |

PLEASE NOTE: This information is provided as a general guide to CAN Bus wire colours only and colours may be subject to change without notice. Powertune Digital accepts no responsibility for damage or malfunction caused by incorrect wiring of its products to a vehicle. Any connection to a vehicle CAN Bus should be done by a trained automotive technician. - Do not assume a red wire is power, always check the connector pinout to verify.

- Do not assume a wire that is NOT colored red does NOT carry power.

- Always trace the wires to the connector and verify against the connector pinout during installation to ensure you have the correct wire/pin location.

- Do not depend solely on colors to determine the correct wire to select.

There are 8 Digital inputs with a 3.5v - 12v switch point (This means at a voltage above 3.5V, this state will be ENABLED/ON) and 8 Analog inputs with a 0-5v range.

The first six (Channel 0-5) analogue inputs can be used for non-linear (resistance based) sensors (Eg. temperature sensors) whilst all 8 channels can be used for linear(voltage) sensors.

The CAN Extender only reads positively switched sources/sensors. It is not compatible with sensors switched to ground. Example, the temperature side of a Bosch Combo sensor is NOT supported due to it being switched to ground. Best practice is to always use 2-pin temperature sensors.

For <u>Analog</u> inputs, your Powertune Digital dash displays data on two gauge channels. Analog input 0 broadcasts a signal to gauge channels named "**ExAnalog-input 0**" and "**ExAnalogCalc0**" on your Powertune Digital dash. Whereby ExAnalog**input** 0 will display the "**raw**" voltage reading, ExAnalog**Calc** 0 will display the "**computed**" value to make it human readable (eg PSI)

Each **Digital** input broadcasts to one corresponding gauge channel, for example digital input 7 broadcasts to the channel named "ExDigital-input 7". A value of 0 indicates OFF, a value of 1 indicates ON.

#### - How to wire in Fuel Level -

Wire a 240 ohm resistor between a 5v power supply and AN7 from CAN extender, along with the **fuel sender** (pictured below).

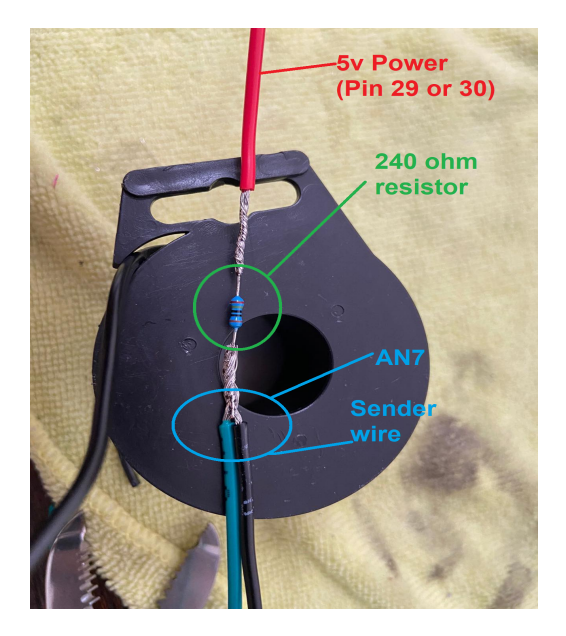

If the fuel sender is not grounded within the tank, for example it is grounded by the factory cluster which is being removed, the fuel level ground wire (also known as fuel level return wire) for the sender can be connected to one of the CAN extender sensor grounds.

Use the VOLTAGE DIVIDER in the following link to find the dash settings for the values at 0-5V on the EX board tab.

# EX BOARD SETTINGS Calculator: LINK

#### - How to wire in Battery Voltage -

Connect the 12 volt wire with a 240 Ohms resistor, then connect the other side of the resistor to an analog input on the extender.

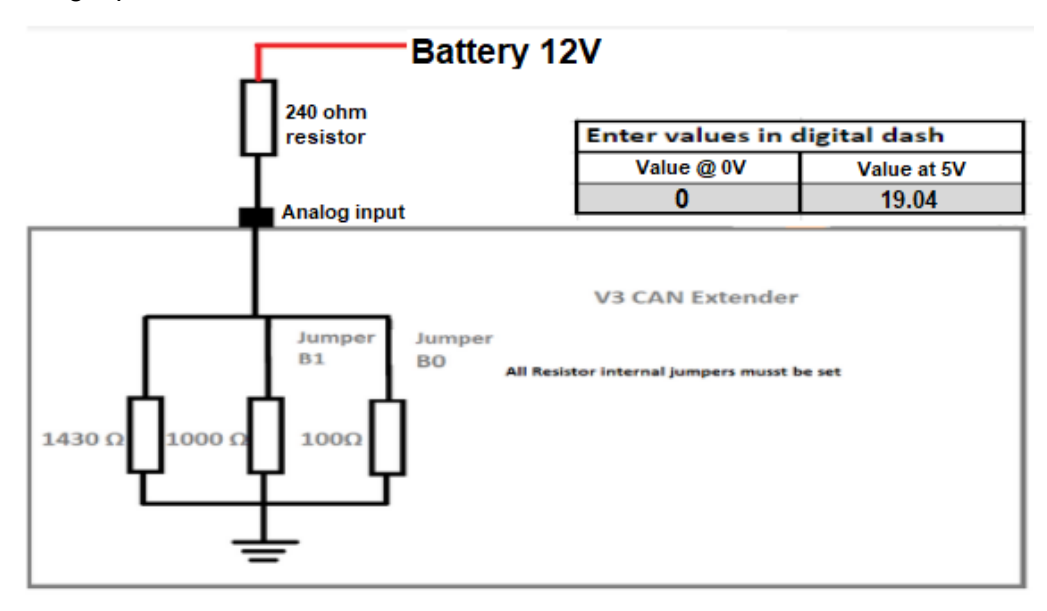

On the CAN I/O Extender, the termination resistors must be bridged on the appropriate channel to display the correct reading. In the example below, Channel 0 has been terminated by two Jumpers in parallel.

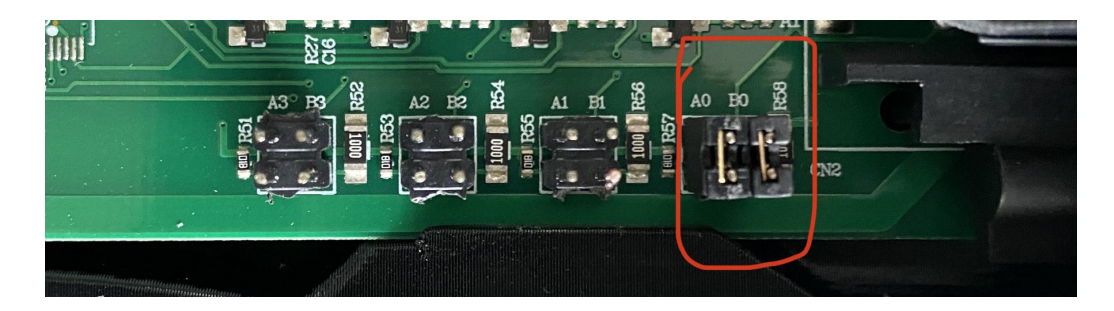

-On the EX Board tab in the Dash settings, on the corresponding channel, enter the numbers 0 and 19.04 for the values at 0V and 5V respectively.

-Tick both resistance checkboxes at the end of the channel, as seen below.

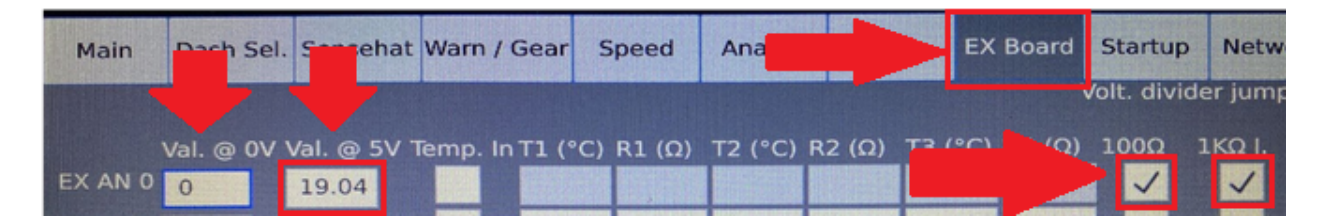

# -Alternator Charge -

When you remove the factory cluster, on some vehicles, this can cause the alternator to not charge the battery, as the battery light has been removed. To solve this issue, you simply need to add some resistance to the circuit to "**trick**" the alternator. To do so, follow the below steps:

- 1. Locate your **battery light** wire (Sometimes called a **charge wire**) and your **12V/Ignition** wire.
- 2. With a resistor, such as a **5 watt resistor**, splice on one side of the resistor to the charge wire, and on the other side of the resistor, splice into the 12V/Ignition wire.
- 3. This will complete the circuit when the factory cluster is removed and add resistance, tricking the alternator to charge.

### - How to wire in general sensors -

When wiring **voltage** based (e.g. pressure sensors), a typical three pin pressure sensor will have dedicated pins for 5V power, ground and signal. Connect 5V power from the CAN extender to the power pin on the sensor, ground the grounding pin (use extender sensor ground if required), and finally connect an analog input from the extender to the signal pin on the sensor.

When wiring **ohms/resistance** based sensors (typically temperature sensors), a typical two pin temperature sensor will have a ground pin and signal pin. Connect one of the 5V power supplies from the IO extender to the ground pin on the sensor, and connect one of the analog inputs from the extender to the signal pin on the sensor.

Ensure to always double check your sensor pinout to ensure you connect the signal/power/ground from the extender to the correct pins on the sensor.

The below is an **example**:

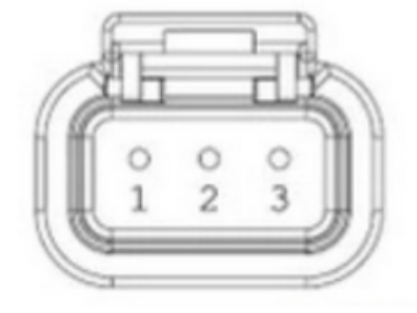

Example pinout for three pin voltage sensor:

- 1. Sensor ground (ground)
- Signal (connect to analog input)
- Power (connect to 5V

### Resistance Based Sensors

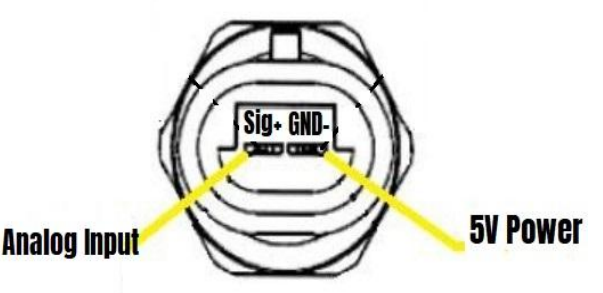

# **Section 3 - Wiring Check**

Once all wiring is completed, turn on the vehicle ignition (engine can remain off) so your Digital Dash and CAN I/O Extender all receive power from the vehicle.

To check if you have wired in your sensors correctly, follow the below steps to see each sensors voltage:

- 1. Double tap a layout to open the menu.
- 2. Select **Import** and from the dropdown menu, select either of the following layouts: "**Analog inputs**" for your sensors or "**Digital inputs**" for your on/off lights.
- 3. Pressing the load button in the layout menu will import all 8 input channels at once. Inputs that do not have a sensor wired to them will not show any values.
- 4. Press Save so you can use the layout for reference if need be

|   | X AnalogInput 1<br>1603  | EX Analoginput 2<br>1603 | EX AnalogInput 3<br>1603                                                                                                    |
|---|--------------------------|--------------------------|----------------------------------------------------------------------------------------------------|
|   | EX Analoginput 4<br>1603 | EX Analoginput 5<br>1603 | EX AnalogInput 6<br>1603                                                                                                    |
|   | EX AnalogInput 7<br>1603 | EX Analoginput 8<br>1603 | a Cisure o<br>be a last<br>a cisure o<br>be a last<br>a cisure o<br>cisure o<br>cis |
| B |                          |                          | 240 B<br>240<br>273<br>273<br>273<br>273<br>273<br>273<br>273<br>273<br>273<br>273                                                                                                    |

#### EX Board Network Main Dash Sel. Sensehat Warn / Gear Speed Analog RPM Startup Volt. divider jumpers EX AN 0 0 19.04 1 ~ EX AN 1 $\checkmark$ -20 67640 65 2589 150 309 5 ~ 41 -20 27256 60 662 150 EX AN 2 5 EX AN 3 16.25 46.25 309 5 67640 65 2589 150 -20 EX AN 5 0 5 EX AN 6 0 5 -40 240 400 RPMCAN Version 🙀 🏷 Cylinders 👸 RPM CAN 0

# Section 4 - Sensor Calibration and Adding Channels to a Layout

Now that our sensors are wired in, we can input their values into the **EX Board** Tab in the settings of the Digital Dash.

(Using a mouse and keyboard will make this step easier but it is not required)

In each channel, input the corresponding sensor calibration into the table, according to the documentation of the sensor manufacturer.

For **Voltage** based sensors (such as Pressure Sensors), enter the value that should be displayed at 0V in the field **Val. @ 0v** and the value that should be displayed at 5V in the field **Val. @ 5V** 

For **Temperature sensors**, which typically use a resistance, tick the **Temp. In** box for each channel required. Consult your sensor's datasheet, and identify the lowest, middle, and highest temperature (**T1**, **T2**, and **T3** respectively) in the sensor's range, and their corresponding resistance (**R1**, **R2**, and **R3** respectively). The input **NEEDS** to be in degrees Celsius for calibration, the gauge output will show in degrees Celsius or Fahrenheit, depending on the Temp units selection in the **Main Settings**.

The calculated values for each channel will be available in the corresponding datasource **ExAnalogCalc**, which is selected when adding gauges to our layout.

#### If your sensor ranges are not 0V - 5V (Such as 0.5V - 4.5V) use the RANGE CONVERTER tab in the below link to convert the range to 0V - 5V <u>Range Converter Calculator: LINK</u>

# Section 5 - Adding Channels to a Layout

Now that all our sensors are wired in, and have been calibrated, we can add them to a layout.

You can use an existing layout, or create your own. Steps on how to do this can be found here:

On an existing layout, for your **Analog Inputs**:

- 1. Double tap the screen to open the menu, then double tap on the selected gauge number to open the gauge menu. (You can click and drag the first menu if required)
- 2. Once the second menu is open, Click the **Channel** button, and scroll down the dropdown box until you reach **EX AnalogCALC 0-7**.
- 3. Select the required channel that you wish to display, and then click the **Use Datasource button**.
- 4. Close the menus and now your selected calculated channel data will appear.
- 5. Repeat steps 1-4 for all your other Analog Inputs

On the same layout for your **Digital Inputs**:

- 1. Double tap the screen to open the menu, select the **State Image** button. A coloured box will appear
- 2. Double tap the screen to open the menu again and then select the coloured box with the words **State Image**
- 3. A menu will appear, select the image when the light is off (e.g Left\_Indicator\_off.PNG) and when the light is on (e.g Left\_Indicator.PNG)
- 4. Select the datasource that associates with the image from the drop down menu. The **EX Digital Inputs** are at the bottom, and are in numerical order.
- 5. Once selected, press apply, and test the Digital Input
- 6. Repeat steps 1-5 for all your other Digital Inputs

# **Section 6 - Tachometer Input**

To wire your RPM to the dash, use **Digital Input 1** 

You can wire into either a **conditioned** Tacho Signal such as the Tachometer wire at the back of the gauge cluster, or the ECU Tachometer Output, or an **unconditioned** output signal such as the crank sensor.

# **DO NOT WIRE DIGITAL INPUT 1 TO AN IGNITION COIL**

If you are wiring in the Tacho Input from the **Crank Angle Sensor**, then you **must wire in the provided diode as pictured below:** 

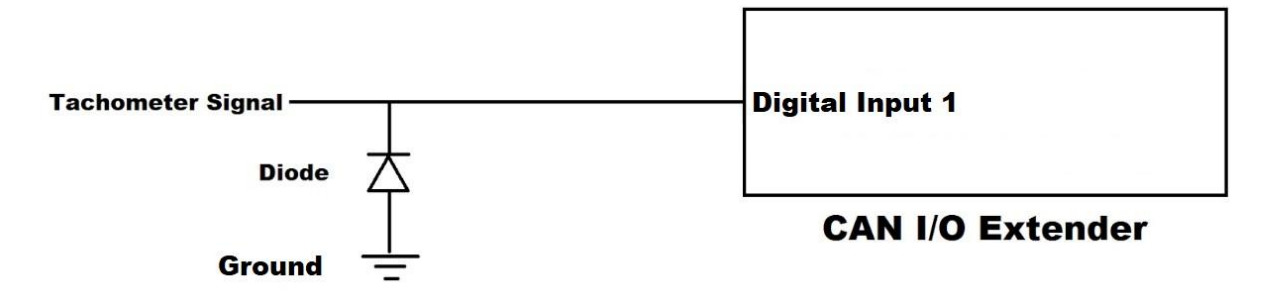

Once the Tachometer has been wired into the CAN I/O Extender:

- 1. Go to your **EX Board** Tab in the settings of the dash
- 2. Tick the RPM CAN Box
- 3. And for the dropdown menu, select the number that is the same number of cylinders in your vehicle. (For example, you would select 8 if you are installing the standalone kit on a V8 motor)